# Lab05 Dynamic Route using RIP Protocol

BS313 Data Communication and Computer Network for Business

Aj. Apipong Pingyod

# Network Map

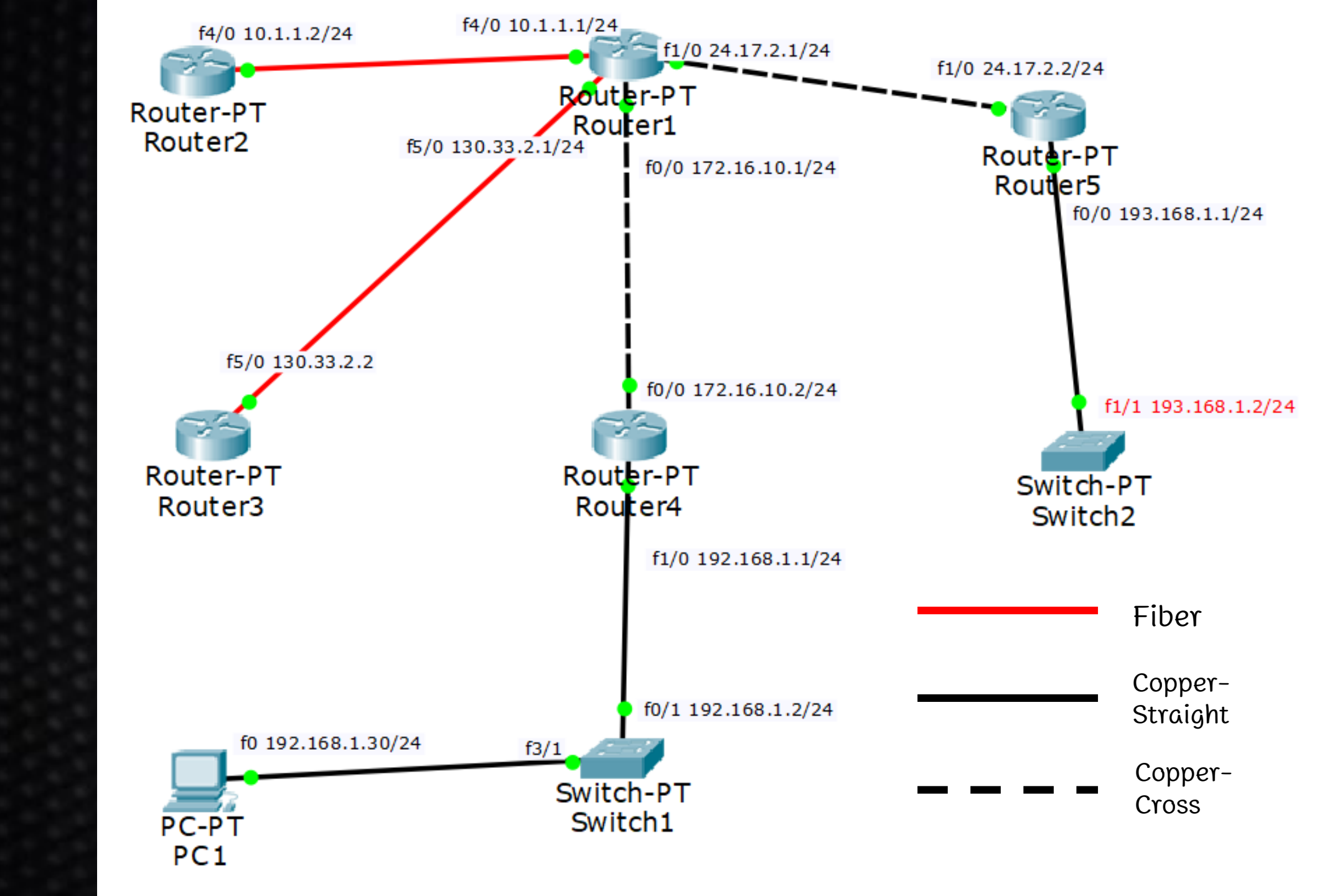

## Router 1 set IP

Router>enable Router#config terminal Router(config)#hostname Router1 Router1(config)#interface fastEthernet 4/0 Router1(config-if)#ip address 10.1.1.1 255.255.255.0 Router1(config-if)#no shutdown Router1(config-if)#exit Router1(config)#interface fastEthernet 0/0 Router1(config-if)#ip address 172.16.10.1 255.255.255.0 Router1(config-if)#no shutdown Router1(config-if)#exit

## Router 1 set IP [cont.]

Router1(config)#interface fastEthernet 5/0 Router1(config-if)#ip address 130.33.2.1 255.255.255.0 Router1(config)#no shutdown Router1(config)#exit Router1(config)#interface fastEthernet 1/0 Router1(config-if)#ip address 24.17.2.1 255.255.255.0 Router1(config)#no shutdown Router1(config)#exit

## Router 2 set IP

Router>enable Router#config terminal Router(config)#hostname Router2 Router2(config)#interface fastEthernet 4/0 Router2(config-if)#ip address 10.1.1.2 255.255.255.0 Router2(config-if)#no shutdown Router2(config-if)#end Router2#show cdp neighbors (คำสั่งดูโหนดข้างเคียงที่เชื่อมต่อ) Router2#ping 10.1.1.1 (naadd ping Iden Router1) \*จากนั้นทดลอง ping ไปหา Router ตัวอื่นๆอีก

## Router 4 set IP

Router>enable Router#config terminal Router(config)#hostname Router4 Router4(config)#interface fastEthernet 0/0 Router4(config-if)#ip address 172.16.10.2 255.255.255.0 Router4(config-if)#no shutdown Router4(config-if)#end Router4#show cdp neighbors (คำสั่งดูโหนดข้างเคียงที่เชื่อมต่อ) Router4#ping 172.16.10.1 (ทุดลอง ping ไปหา Router1) \*จากนั้นทดลอง ping ไปหา Router ตัวอื่นๆอีก

## Router 4 set IP [cont.]

Router4#config terminal

Router4(config)#interface fastEthernet 1/0 Router4(config-if)#ip address 192.168.1.1 255.255.255.0 Router4(config-if)#no shutdown Router4(config-if)#end Router4#show cdp neighbors (คำสั่งดูโหนดข้างเคียงที่เชื่อมต่ออีกครั้ง)

## Router 3 set IP

Router>enable Router#config terminal Router(config)#hostname Router3 Router3(config)#interface fastEthernet 5/0 Router3(config-if)#ip address 130.33.2.2 255.255.255.0 Router3(config-if)#no shutdown Router3(config-if)#end Router3#show cdp neighbors (คำสั่งดูโหนดข้างเคียงที่เชื่อมต่อ) Router3#ping 130.33.2.1 (naadd ping Iden Router1) \*จากนั้นทดลอง ping ไปหา Router ตัวอื่นๆอีก

## Router 5 set IP

Router>enable Router#config terminal Router(config)#hostname Router5 Router5(config)#interface fastEthernet 1/0 Router5(config-if)#ip address 24.17.2.2 255.255.255.0 Router5(config-if)#no shutdown Router5(config-if)#end Router5#show cdp neighbors (คำสั่งดูโหนดข้างเคียงที่เชื่อมต่อ) Router5#ping 24.17.2.1 (naadd ping Iden Router1) \*จากนั้นทดลอง ping ไปหา Router ตัวอื่นๆอีก

## Router 5 set IP [cont.]

Router5#config terminal

Router5(config)#interface fastEthernet 0/0 Router5(config-if)#ip address 193.168.1.1 255.255.255.0 Router5(config-if)#no shutdown Router5(config-if)#end Router5#show cdp neighbors (คำสั่งดูโหนดข้างเคียงที่เชื่อมต่ออีกครั้ง)

## Switch1 set IP

Switch>enable Switch#config terminal Switch(config)#hostname Switch1 Switch1(config)#interface vlan 1 (สร้าง VLAN 1 ขึ้นมา) Switch1(config-if)#ip address 192.168.1.2 255.255.255.0 Switch1(config-if)#no shutdown Switch1(config-if)#end Switch1#show cdp neighbors (คำสั่งดูโหนดข้างเคียงที่เชื่อมต่ออีกครั้ง) Switch1#ping 192.168.1.1 (ทุดุลอง ping ไปหา Router4)

## Switch2 set IP

Switch>enable Switch#config terminal Switch(config)#hostname Switch2 Switch2(config)#interface vlan 1 (สร้าง VLAN 1 ขึ้นมา) Switch2(config-if)#ip address 193.168.1.2 255.255.255.0 Switch1(config-if)#no shutdown Switch1(config-if)#end Switch1#show cdp neighbors (คำสั่งดูโหนดข้างเคียงที่เชื่อมต่ออีกครั้ง) Switch1#ping 193.168.1.1 (ทุดุลอง ping ไปหา Router4)

## PC1 set IP

ไปที่ Desktop>IP Config.
กดลอง ping ไปหา
192.168.1.2
192.168.1.1

| PC1                |         |              |                   |                         |  |  |
|--------------------|---------|--------------|-------------------|-------------------------|--|--|
| Physical Config    | Desktop | Attributes   | Software/Services |                         |  |  |
| IP Configuration   |         |              |                   | X                       |  |  |
| IP Configuration   |         |              |                   |                         |  |  |
| ◯ DHCP             |         | Static       |                   |                         |  |  |
| IP Address         |         | 192.168.1.30 |                   |                         |  |  |
| Subnet Mask        |         | 255.255.2    |                   |                         |  |  |
| Default Gateway    |         | 192.168.1.1  |                   |                         |  |  |
| DNS Server         |         |              |                   |                         |  |  |
| IPv6 Configuration |         |              |                   |                         |  |  |
| 🔘 DHCP             | Auto    | Config       | Static            | Requesting IPv6 Address |  |  |
| IPv6 Address       |         |              |                   | 1                       |  |  |
| Link Local Address | 5       | FE80::201    | :42FF:FE40:805C   |                         |  |  |
| IPv6 Gateway       |         |              |                   |                         |  |  |
| IPv6 DNS Server    |         |              |                   |                         |  |  |
|                    |         |              |                   |                         |  |  |
|                    |         |              |                   |                         |  |  |
|                    |         |              |                   |                         |  |  |
|                    |         |              |                   |                         |  |  |
|                    |         |              |                   |                         |  |  |
|                    |         |              |                   |                         |  |  |

## ทุก Interface จะต้องเป็นสีเขียว

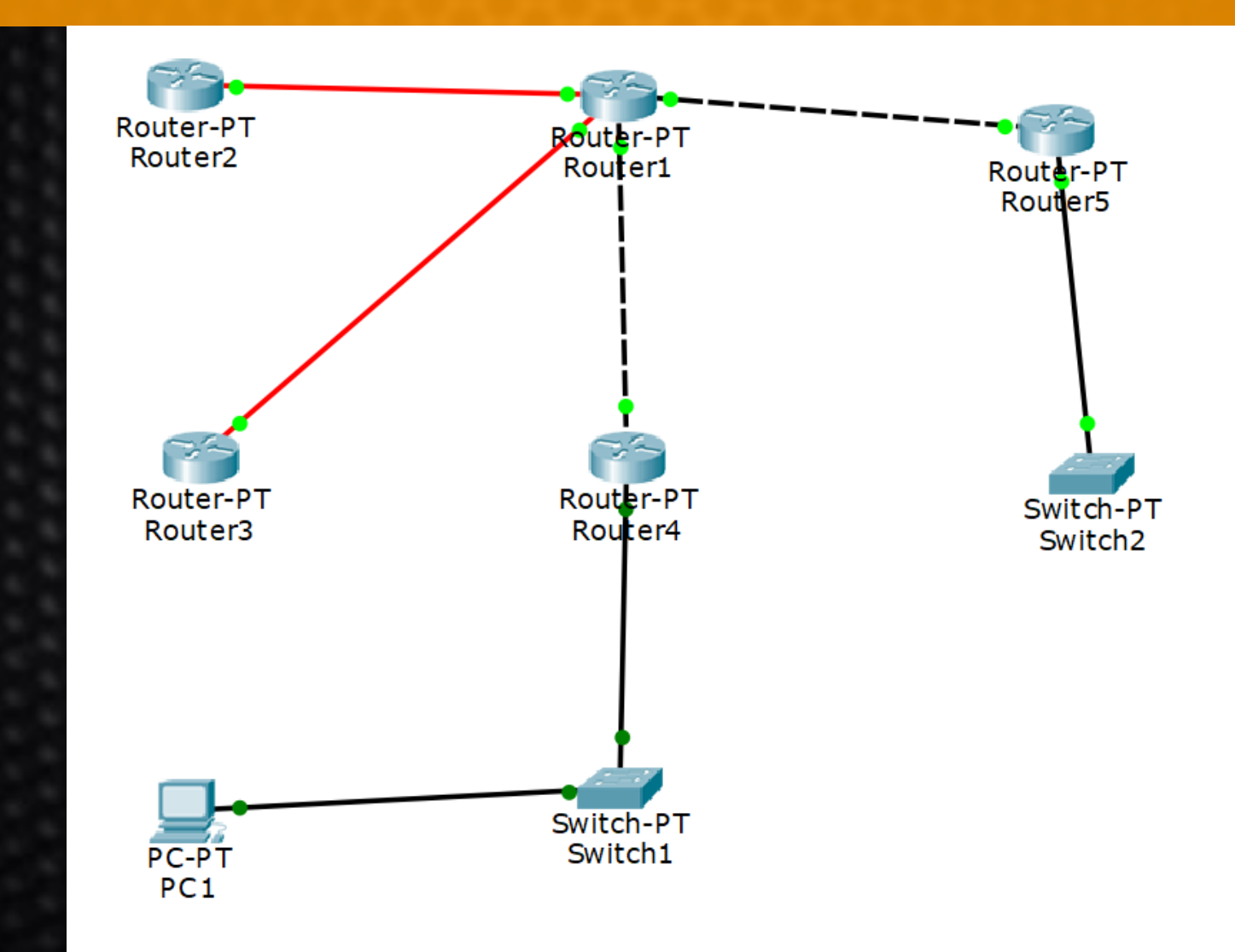

## Router1: Run RIP

 Router1(config)#router rip (เข้าโหมด Router โดยใช้ โปรโตดอล RIP)

(ทำการประกาศเน็ตเวิร์คที่เชื่อมต่อด้วยทั้งหมด)

- Router1(config-router)#network 10.1.1.0
- Router1(config-router)#network 172.16.10.0
- Router1(config-router)#network 130.33.2.0
- Router1(config-router)#network 24.17.2.0

## Router2: Run RIP

 Router2(config)#router rip (เข้าโหมด Router โดยใช้ โปรโตดอล RIP)

- (ทำการประกาศเน็ตเวิร์คที่เชื่อมต่อด้วยทั้งหมด)
- Router2(config-router)#network 10.1.1.0

## Router3: Run RIP

• Router3(config)#router rip (เข้าโหมด Router โดยใช้ โปรโตคอล RIP)

- (ทำการประกาศเน็ตเวิร์คที่เชื่อมต่อด้วยทั้งหมด)
- Router3(config-router)#network 130.33.2.0

## Router4: Run RIP

- Router4(config)#router rip (เข้าโหมด Router โดยใช้ โปรโตคอล RIP)
- (ทำการประกาศเน็ตเวิร์คที่เชื่อมต่อด้วยทั้งหมด)
- Router4(config-router)#network 172.16.10.0
- Router4(config-router)#network 192.168.1.0

## Router5: Run RIP

- Router5(config)#router rip (เข้าโหมด Router โดยใช้ โปรโตคอล RIP)
- (ทำการประกาศเน็ตเวิร์คที่เชื่อมต่อด้วยทั้งหมด)
- Router5(config-router)#network 24.17.2.0
- Router5(config-router)#network 193.168.1.0

## ทุกสอบการ ping และ traceroute

Router2 -> Router3, 4, 5, PC1
Router3 -> Router2, 4, 5, PC1
Router4 -> Router2, 3, 5, PC1
Router5 -> Router2, 3, 4, PC1
PC1 -> Router1, 2, 3, 4, 5

# ดำสั่งแสดงตาราง Routing Table

#### • Router#show ip route

| Router1                                                                                   |                                                                                                    |                                                                                                   |                                                                                                  | —                                |                   |  |
|-------------------------------------------------------------------------------------------|----------------------------------------------------------------------------------------------------|---------------------------------------------------------------------------------------------------|--------------------------------------------------------------------------------------------------|----------------------------------|-------------------|--|
| Physical                                                                                  | Config CLI                                                                                                    | Attributes                                                                                        |                                                                                                  |                                  |                   |  |
|                                                                                           | IOS Command Line Interface                                                                                            |                                                                                                   |                                                                                                  |                                  |                   |  |
| external t<br>E1<br>type 2, E<br>i -<br>level-2, f<br>* -<br>o - ODR<br>P -<br>Gateway of | type 2<br>- OSPF exte<br>- EGP<br>- IS-IS, L1<br>ia - IS-IS :<br>- candidate<br>- periodic (<br>f last reso)          | ernal type<br>- IS-IS le<br>inter area<br>default, U<br>downloaded<br>rt is not s                 | 1, E2 - OSP<br>vel-1, L2 -<br>- per-user<br>static rout                                          | F extern<br>IS-IS<br>static<br>e | nal<br>route,     |  |
| 10.0<br>C 10<br>24.0<br>C 24<br>130.3<br>C 13<br>FastEthern<br>172.3                      | .0.0/24 is a<br>0.1.1.0 is a<br>.0.0/24 is a<br>4.17.2.0 is<br>33.0.0/24 is<br>30.33.2.0 is<br>net5/0<br>16.0.0/24 is | subnetted,<br>directly co<br>subnetted,<br>directly c<br>s subnetted<br>s directly<br>s subnetted | 1 subnets<br>nnected, Fa<br>1 subnets<br>onnected, F<br>, 1 subnets<br>connected,<br>, 1 subnets | stEthern<br>astEther             | net4/0<br>:net1/0 |  |
| C 1<br>FastEthern<br>R 192.1<br>FastEthern<br>R 193.1<br>FastEthern<br>Router1#           | 72.16.10.0 :<br>net0/0<br>168.1.0/24<br>net0/0<br>168.1.0/24<br>net1/0                                                | is directly<br>[120/1] via<br>[120/1] via                                                         | connected,<br>172.16.10.<br>24.17.2.2,                                                           | 2, 00:00<br>00:00:1              | ):11,<br>.1,      |  |

Х

# ดำสั่งดูข้อมูลของโปรโตคอลค้นหาเส้นทาง

### Router#show ip protocols

| Router1                                                                                                    |                                                                 |                                                     |                                                                            |                                                  | X |
|----------------------------------------------------------------------------------------------------|-----------------------------------------------------------------|-----------------------------------------------------|----------------------------------------------------------------------------|--------------------------------------------------|---|
| Physical Config CLI                                                                                                    | Attribut                                                        | es                                                  |                                                                            |                                                  |   |
| IOS                                                                                                    | Comman                                                          | d Line Iı                                           | nterface                                                                   |                                                  |   |
| Router1#sho<br>Router1#show ip pro<br>Router1#show ip protoco<br>Routing Protocol is "ri<br>Sending updates every 3<br>Invalid after 180 secon<br>240<br>Outgoing update filter<br>set<br>Incoming update filter<br>set<br>Redistributing: rip<br>Default version control | ols<br>ip"<br>30 seco<br>nds, ho<br>list f<br>list f<br>l: send | onds, r<br>old dow<br>for all<br>for all<br>l versi | next due in 3<br>m 180, flush<br>interfaces<br>interfaces<br>on 1, receive | seconds<br>ed after<br>is not<br>is not<br>e any | > |
| Version<br>Interface<br>chain<br>FastEthernet4/0<br>FastEthernet0/0<br>FastEthernet5/0<br>FastEthernet1/0<br>Automatic network summa                                                                                                    | Send<br>1<br>1<br>1<br>arizati                                  | Recv<br>2 1<br>2 1<br>2 1<br>2 1<br>2 1<br>.on is   | Triggered R<br>in effect                                                   | IP Көу-                                          |   |
| Routing for Networks:<br>10.0.0.0<br>24.0.0.0<br>130.33.0.0<br>172.16.0.0                                                                                                    |                                                                 |                                                     |                                                                            |                                                  |   |

## โจทย์ท้าทายเพิ่มเติม

Challenge

Comfort Zone ให้นศ.ทดลองเพิ่ม PC2 ที่ Switch2
แล้วลองคอนฟิกให้ ping หา PC1 ให้ได้